## PRINTEN VAN LAPTOP OF TELEFOON VOOR LEDEN

| Kosten per print | Zwart/Wit | Kleur  |
|------------------|-----------|--------|
| A4               | € 0,10    | € 0,50 |
| А3               | € 0,20    | € 1,00 |

## **1 ZET TEGOED OP JE BIEBPAS**

- Ga naar een PinStation en kies Betalen/Tegoed opwaarderen
- Scan je Biebpas
- Toets een bedrag in
- Betaal via de pinautomaat

## **2 PRINTOPDRACHT VERSTUREN**

- Zorg dat de documenten en/of afbeeldingen als bestand op je apparaat staan.
- Ga naar de website bibliotheekeindhoven.easyaccountplus.nl of gebruik de QR-code
- Log in met het nummer op je biebpas (4009.....)
- Kies Webprint en volg de stappen van het programma
- Stap 1: Kies **Zwart- of Kleur** Printen (Indien nodig Toon geavanceerde printopties)
- Stap 2: Selecteer bestanden
- Stap 3: Klik op Bestanden nu uploaden
- Klik op Afdruktaak acties
- Klik op **Accepteren voor €**.....

Je printopdracht is nu succesvol naar de printer verzonden

## **3 PRINT AFDRUKKEN**

- Ga naar de printer en scan je Biebpas op het bedieningspaneel náást de printer
- Daar klik je op het blauwe vak Afdrukken
- In het volgende scherm klik je op het groene vak Afdrukken

Vergeet niet uit te loggen (2X)

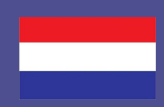

de Bibliotheek Eindhoven